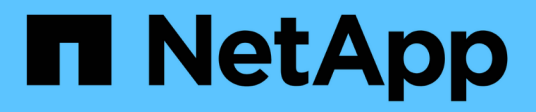

## **Reconfigure the FC switch layout for ONTAP 9.1 or later**

Upgrade controllers

NetApp February 22, 2024

This PDF was generated from https://docs.netapp.com/us-en/ontap-systems-upgrade/upgrade-arl-manual/reconfig\_index.html on February 22, 2024. Always check docs.netapp.com for the latest.

## **Table of Contents**

| Re | configure the FC switch layout for ONTAP 9.1 or later             | . 1 |
|----|-------------------------------------------------------------------|-----|
|    | Reconfigure the FC switch layout for ONTAP 9.1 or later           | . 1 |
|    | Send a custom AutoSupport message prior to reconfiguring switches | . 1 |
| ,  | Verify the health of the MetroCluster configuration               | . 2 |
|    | Check for MetroCluster configuration errors                       | . 2 |
|    | Persistenly disable the switches                                  | . 3 |
|    | Determine the new cabling layout                                  | . 3 |
|    | Apply RCF files and recable the switches                          | . 4 |
|    | Persistently enable the switches                                  | . 4 |
| ,  | Verify switchover, healing, and switchback                        | . 5 |
|    |                                                                   |     |

# Reconfigure the FC switch layout for ONTAP 9.1 or later

## **Reconfigure the FC switch layout for ONTAP 9.1 or later**

If your existing FC switch layout was configured prior to ONTAP 9.1, you must reconfigure the port layout and apply the latest Reference Configuration Files (RCFs). This procedure applies only to MetroCluster FC configurations.

## Before you begin

You must identify the FC switches present in the fabric domain.

You need the admin password and access to an FTP or SCP server.

## About this task

You must perform this task if your existing FC switch layout was configured prior to ONTAP 9.1 and you are upgrading to a platform model supported in ONTAP 9.1 or later. It is *not* required if you are upgrading from an existing switch layout that was configured for ONTAP 9.1 or later.

This procedure is nondisruptive and takes approximately four hours to complete (excluding rack and stack) when disks are zeroed.

#### Steps

- 1. Send a custom AutoSupport message prior to reconfiguring switches
- 2. Verify the health of the MetroCluster configuration
- 3. Check for MetroCluster configuration errors
- 4. Persistently disable the switches
- 5. Determine the new cabling layout
- 6. Apply RCF files and recable the switches
- 7. Persistently enable the switches
- 8. Verify switchover, healing, and switchback

## Send a custom AutoSupport message prior to reconfiguring switches

Before reconfiguring your switches, you must issue an AutoSupport message to notify NetApp technical support that maintenance is underway. Informing technical support that maintenance is underway prevents them from opening a case on the assumption that a disruption has occurred.

## About this task

This task must be performed on each MetroCluster site.

## Steps

1. Log in to the cluster.

2. Invoke an AutoSupport message indicating the start of the maintenance:

system node autosupport invoke -node \* -type all -message MAINT=maintenancewindow-in-hours

The maintenance-window-in-hours value specifies the length of the maintenance window, with a maximum of 72 hours. If the maintenance is completed before the time has elapsed, you can invoke an AutoSupport message indicating the end of the maintenance period:

system node autosupport invoke -node \* -type all -message MAINT=end

3. Repeat these steps on the partner site.

## Verify the health of the MetroCluster configuration

You should check the health of the MetroCluster configuration to verify correct operation.

#### Steps

1. Verify that the MetroCluster components are healthy:

```
metrocluster check run
```

```
cluster A::> metrocluster check run
Last Checked On: 10/1/2017 16:03:37
Component Result
_____ _
nodes
                 ok
lifs
                 ok
config-replication ok
aggregates
                  ok
4 entries were displayed.
Command completed. Use the "metrocluster check show -instance" command
or sub-commands in "metrocluster check" directory for detailed results.
To check if the nodes are ready to do a switchover or switchback
operation, run "metrocluster switchover -simulate" or "metrocluster
switchback -simulate", respectively.
```

2. Verify that there are no health alerts:

system health alert show

## Check for MetroCluster configuration errors

You can use the Active IQ Config Advisor tool available from the NetApp Support Site to

## check for common configuration errors.

If you do not have a MetroCluster configuration, you can skip this section.

#### About this task

Active IQ Config Advisor is a configuration validation and health check tool. You can deploy it at both secure sites and non-secure sites for data collection and system analysis.

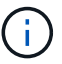

Support for Config Advisor is limited, and available only online.

- 1. Download the Active IQ Config Advisor tool.
- Run Active IQ Config Advisor, reviewing the output and following its recommendations to address any issues.

## Persistenly disable the switches

You must disable the switches in the fabric persistently so that you can modify its configuration.

#### About this task

You disable the switches by running the commands on the switch command line; the commands used for this are not ONTAP commands.

#### Step

Persistently disable the switch:

- For Brocade switches, use the switchCfgPersistentDisable command.
- For Cisco switches, use the suspend command.

The following command disables a Brocade switch persistently:

FC\_switch\_A\_1:admin> switchCfgPersistentDisable

The following command disables a Cisco switch:

vsan [vsna #] suspend

## Determine the new cabling layout

You must determine the cabling for the new controller modules and any new disk shelves to the existing FC switches.

#### About this task

This task must be performed at each MetroCluster site.

#### Step

Use the *Fabric-attached MetroCluster Installation and Configuration* content to determine the cabling layout for your switch type, using the port usage for an eight-node MetroCluster configuration. The FC switch port usage must match the usage described in the content so that the Reference Configuration Files (RCFs) can be used.

Go to References to link to the Fabric-attached MetroCluster Installation and Configuration content.

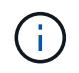

If your environment cannot be cabled in a way that RCFs can be used, contact technical support. Do not use this procedure if the cabling cannot use RCFs.

## Apply RCF files and recable the switches

You must apply the appropriate reference configuration files (RCFs) to reconfigure your switches to accommodate the new nodes. After you apply the RCFs, you can recable the switches.

## Before you begin

The FC switch port usage must match the usage described in the *Fabric-attached MetroCluster Installation and Configuration* content so that the RCFs can be used. Go to References to link to the *Fabric-attached MetroCluster Installation and Configuration* content.

#### Steps

1. Go to the MetroCluster RCF downloads page and select the RCFs for your switch configuration.

You must use the RCFs that match your switch models.

- 2. Install the FC switch RCFs by selecting the procedure that matches your switch models and following the installation instructions:
  - Install a Brocade FC switch RCF
  - Install a Cisco FC switch RCF
- 3. Verify that the switch configuration is saved.
- 4. Cable both of the FC-to-SAS bridges to the FC switches, using the cabling layout you created in Determine the new cabling layout.
- 5. Verify that the ports are online:
  - ° For Brocade switches, use the switchshow command.
  - ° For Cisco switches, use the show interface brief command.
- 6. Cable the FC-VI ports from the controllers to the switches.
- 7. From the existing nodes, verify that the FC-VI ports are online:

metrocluster interconnect adapter show

metrocluster interconnect mirror show

## Persistently enable the switches

You must enable the switches in the fabric persistently.

Step

Persistently enable the switch:

• For Brocade switches, use the switchCfgPersistentenable command.

FC switch A 1:admin> switchCfgPersistentenable

• For Cisco switches, use the no suspend command.

vsan [vsna #]no suspend

## Verify switchover, healing, and switchback

You should verify the switchover, healing, and switchback operations of the MetroCluster configuration.

#### Step

Refer to References to link to the *MetroCluster Management and Disaster Recovery* content and follow the procedures for negotiated switchover, healing, and switchback.

## **Copyright information**

Copyright © 2024 NetApp, Inc. All Rights Reserved. Printed in the U.S. No part of this document covered by copyright may be reproduced in any form or by any means—graphic, electronic, or mechanical, including photocopying, recording, taping, or storage in an electronic retrieval system—without prior written permission of the copyright owner.

Software derived from copyrighted NetApp material is subject to the following license and disclaimer:

THIS SOFTWARE IS PROVIDED BY NETAPP "AS IS" AND WITHOUT ANY EXPRESS OR IMPLIED WARRANTIES, INCLUDING, BUT NOT LIMITED TO, THE IMPLIED WARRANTIES OF MERCHANTABILITY AND FITNESS FOR A PARTICULAR PURPOSE, WHICH ARE HEREBY DISCLAIMED. IN NO EVENT SHALL NETAPP BE LIABLE FOR ANY DIRECT, INDIRECT, INCIDENTAL, SPECIAL, EXEMPLARY, OR CONSEQUENTIAL DAMAGES (INCLUDING, BUT NOT LIMITED TO, PROCUREMENT OF SUBSTITUTE GOODS OR SERVICES; LOSS OF USE, DATA, OR PROFITS; OR BUSINESS INTERRUPTION) HOWEVER CAUSED AND ON ANY THEORY OF LIABILITY, WHETHER IN CONTRACT, STRICT LIABILITY, OR TORT (INCLUDING NEGLIGENCE OR OTHERWISE) ARISING IN ANY WAY OUT OF THE USE OF THIS SOFTWARE, EVEN IF ADVISED OF THE POSSIBILITY OF SUCH DAMAGE.

NetApp reserves the right to change any products described herein at any time, and without notice. NetApp assumes no responsibility or liability arising from the use of products described herein, except as expressly agreed to in writing by NetApp. The use or purchase of this product does not convey a license under any patent rights, trademark rights, or any other intellectual property rights of NetApp.

The product described in this manual may be protected by one or more U.S. patents, foreign patents, or pending applications.

LIMITED RIGHTS LEGEND: Use, duplication, or disclosure by the government is subject to restrictions as set forth in subparagraph (b)(3) of the Rights in Technical Data -Noncommercial Items at DFARS 252.227-7013 (FEB 2014) and FAR 52.227-19 (DEC 2007).

Data contained herein pertains to a commercial product and/or commercial service (as defined in FAR 2.101) and is proprietary to NetApp, Inc. All NetApp technical data and computer software provided under this Agreement is commercial in nature and developed solely at private expense. The U.S. Government has a non-exclusive, non-transferrable, nonsublicensable, worldwide, limited irrevocable license to use the Data only in connection with and in support of the U.S. Government contract under which the Data was delivered. Except as provided herein, the Data may not be used, disclosed, reproduced, modified, performed, or displayed without the prior written approval of NetApp, Inc. United States Government license rights for the Department of Defense are limited to those rights identified in DFARS clause 252.227-7015(b) (FEB 2014).

## **Trademark information**

NETAPP, the NETAPP logo, and the marks listed at http://www.netapp.com/TM are trademarks of NetApp, Inc. Other company and product names may be trademarks of their respective owners.